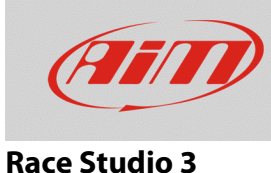

# Configurare il potenziometro farfalla con RS3

## Domanda:

Come configuro il sensore farfalla con RS3?

#### **Risposta:**

Il potenziometro farfalla è configurabile con RS3 seguendo il procedimento spiegato di seguito:

- Lanciare il RS3.
- Entrare nella pagina "Configurations" (22) e selezionare la configurazione sulla quale sarà caricato il sensore.

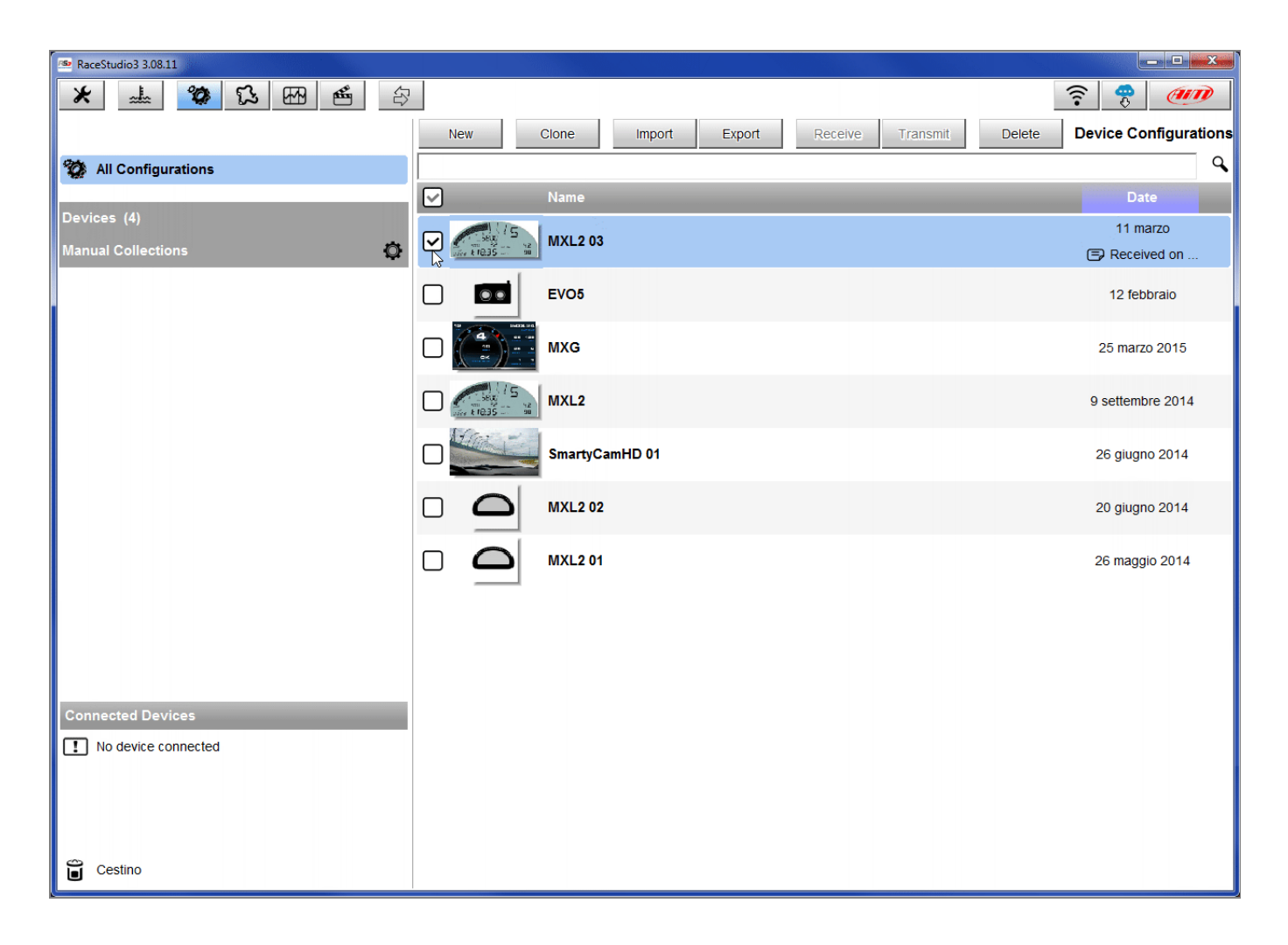

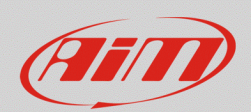

- Entrare nella configurazione (nell'esempio MXL2 03) e nel relativo layer "Canali" (Channels).
- Selezionare il canale sul quale si vuole impostare il potenziometro nell'esempio il canale 5 (1) e compilare il pannello.
- Selezionare la funzione "Percentuale" (2; possono essere selezionate anche le funzioni "Position" o "Angle", a patto che si conosca con precisione la corsa totale del potenziometro, rispettivamente in millimetri e in gradi).
- Selezionare il tipo di sensore "Percentage Pot. Calib" (**3**; questo implica che il potenziometro andrà calibrato come mostrato in seguito).
- Compilare i successivi campi.
- Cliccare "Save".

| 🗠 RaceStudio3               | 3 3.08.11  |     |                        |                        |                            |              |          |                           |     |
|-----------------------------|------------|-----|------------------------|------------------------|----------------------------|--------------|----------|---------------------------|-----|
| × 🚣 🥸 🖏 🖶 🖆                 |            |     |                        |                        |                            |              |          |                           |     |
| All MXL2 03 ×               |            |     |                        |                        |                            |              |          |                           |     |
| Save Save As Close Transmit |            |     |                        |                        |                            |              |          |                           |     |
| Channels                    | ECU Stream | CAN | 2 Stream Math Channels | Parameters Shift Light | s and Alarms Display Sm    | artyCam Stre | am CAN E | Expansions                |     |
|                             | ID         |     | Name                   | Function               | Sensor                     | Unit         | Freq     | Parameters                |     |
|                             | RPM        | ✓   | RPM                    | RPM                    | RPM Sensor                 | rpm          | 20 Hz    | max: 16000 ; factor: /1 ; | ]   |
|                             | Spd1       | ✓   | Speed1                 | Vahiolo Cod            | Conced Concer              | km/b 0 1     | X        | wheel: 1600 ; pulses: 1 ; |     |
|                             | Spd2       | ✓   | Speed2                 | Namo                   | Channel05                  |              |          | wheel: 1600 ; pulses: 1 ; |     |
|                             | Spd3       | <   | Speed3                 |                        | Porcent                    |              |          | wheel: 1600 ; pulses: 1 ; |     |
|                             | Spd4       | ~   | Speed4                 |                        | Percent                    |              | -        | wheel: 1600 ; pulses: 1 ; |     |
|                             | Ch01       | ~   | Channel01              |                        | r                          |              |          |                           |     |
|                             | Ch02       | ~   | Channel02              | Sensor 3               | Percentage Pot. Calib      |              | ÷        |                           |     |
|                             | Ch03       | •   | Channel03              | Sampling Frequency     | 20 Hz                      |              | \$       |                           |     |
|                             | Ch04       | •   | Channel04              | Unit of Measure        | %                          |              |          |                           | 1 / |
|                             | Ch05       | •   | Channel05 🚺            | Display Precision      | 2 decimal places           |              | ÷        |                           |     |
|                             | Ch06       | •   | Channel06              |                        |                            |              |          | max travel: 50 ;          |     |
|                             | Ch07       | ☑   | Channel07              |                        |                            |              |          |                           |     |
|                             | Ch08       | ✓   | Channel08              |                        |                            |              |          |                           |     |
|                             | AccX       | •   | AccelerometerX         |                        |                            |              |          |                           |     |
|                             | AccY       | •   | AccelerometerY         |                        | Save                       | Can          | cel      |                           |     |
|                             | AccZ       | •   | AccelerometerZ         | Vertical Accel         | AiM Internal Accelerometer | g 0.01       | 20 Hz    |                           |     |
|                             | GyrX       | -   | GyroX                  | Ang Velocity           | AiM Internal Gyro          | deg/s        | 20 Hz    |                           |     |
|                             | GyrY       | •   | GyroY                  | Ang Velocity           | AiM Internal Gyro          | deg/s        | 20 Hz    |                           |     |
|                             | GyrZ       | •   | GyroZ                  | Ang Velocity           | AiM Internal Gyro          | deg/s        | 20 Hz    |                           |     |
| /                           | Spd        | ✓   | GPS Speed              | Vehicle Spd            | AIM GPS                    | km/h 0.1     | 10 Hz    |                           |     |
|                             | OdD        | •   | Odometer               | Odometer Total         | AiM ODO                    | km 0.1       | 1 Hz     |                           |     |
|                             |            |     |                        |                        |                            |              |          |                           |     |
|                             |            |     |                        |                        |                            |              |          |                           |     |
| /                           |            |     |                        |                        |                            |              |          |                           |     |

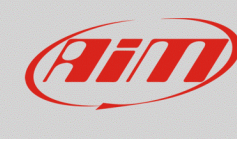

Quando il software torna al layer canali il potenziometro sarà stato impostato sul canale scelto come mostrato sotto.

Trasmettere la configurazione allo strumento premendo "Transmit" sulla tastiera superiore.

| ?             |  |  |  |  |  |  |  |  |  |
|---------------|--|--|--|--|--|--|--|--|--|
|               |  |  |  |  |  |  |  |  |  |
| All MXL2 03 🕅 |  |  |  |  |  |  |  |  |  |
|               |  |  |  |  |  |  |  |  |  |
|               |  |  |  |  |  |  |  |  |  |
|               |  |  |  |  |  |  |  |  |  |
|               |  |  |  |  |  |  |  |  |  |
|               |  |  |  |  |  |  |  |  |  |
|               |  |  |  |  |  |  |  |  |  |
|               |  |  |  |  |  |  |  |  |  |
|               |  |  |  |  |  |  |  |  |  |
|               |  |  |  |  |  |  |  |  |  |
|               |  |  |  |  |  |  |  |  |  |
|               |  |  |  |  |  |  |  |  |  |
|               |  |  |  |  |  |  |  |  |  |
|               |  |  |  |  |  |  |  |  |  |
|               |  |  |  |  |  |  |  |  |  |
|               |  |  |  |  |  |  |  |  |  |
|               |  |  |  |  |  |  |  |  |  |
|               |  |  |  |  |  |  |  |  |  |
|               |  |  |  |  |  |  |  |  |  |
|               |  |  |  |  |  |  |  |  |  |
|               |  |  |  |  |  |  |  |  |  |
|               |  |  |  |  |  |  |  |  |  |
|               |  |  |  |  |  |  |  |  |  |
|               |  |  |  |  |  |  |  |  |  |
|               |  |  |  |  |  |  |  |  |  |
|               |  |  |  |  |  |  |  |  |  |

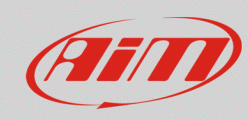

Per calibrare il potenziometro:

• Premere il tasto "Device" (🖃).

| 🕾 RaceStudio | 3 3.08.11                                                                                                    |              |        |          |             |              |          |       |                           |     |        |
|--------------|----------------------------------------------------------------------------------------------------|--------------|--------|----------|-------------|--------------|----------|-------|---------------------------|-----|--------|
| *            |                                                                                                    | 5            | 5 🖽    | <b>É</b> |             |              |          |       |                           | (î• | (IIII) |
| All MXL2     | 03 ≍                                                                                                    |              |        |          | 4           |              |          |       |                           |     |        |
| Save         | Save As                                                                                                    |              | Close  | Transmit |             |              |          |       |                           |     |        |
| Channels     | annels ECU Stream CAN2 Stream Math Channels Parameters Shift Lights and Alarms Display SmartyCam Stream CAN Expansions |              |        |          |             |              |          |       |                           |     |        |
|              | ID                                                                                                    | $\checkmark$ | Name   |          | Function    | Sensor       | Unit     | Freq  | Parameters                |     |        |
|              | RPM                                                                                                    | ✓            | RPM    |          | RPM         | RPM Sensor   | rpm      | 20 Hz | max: 16000 ; factor: /1 ; |     |        |
|              | Spd1                                                                                                    | $\checkmark$ | Speed1 |          | Vehicle Spd | Speed Sensor | km/h 0.1 | 20 Hz | wheel: 1600 ; pulses: 1 ; |     |        |
|              |                                                                                                    |              |        |          |             |              |          |       |                           |     |        |

• selezionare la configurazione – nell'esempio "MXL2 ID 410".

| RaceStudio3 3.08.11           |   |
|-------------------------------|---|
|                               | ? |
| ② Utilities                   |   |
|                               |   |
| Connected Devices             |   |
| MXL2 ID 410                   |   |
| AIM-WIFI: No devices in view. |   |
| -                             |   |
|                               |   |

- Premere "Calibrate".
- Il sistema mostrerà tutti i canali da calibrare: scegliere il canale sul quale è stato installato il potenziometro nell'esempio "Canale 5".

| RaceStudio3 3.08.11 |                   |                       |           |                           |      |            |
|---------------------|-------------------|-----------------------|-----------|---------------------------|------|------------|
| * 🚣 🏘 🔂 🗺 🚔 😜       |                   |                       |           |                           | ((1- | 🤗 <i>@</i> |
| Cy Utilities        | MXL2 ID 410       |                       |           |                           |      |            |
|                     | Live Measures [   | Download Properties ( | Odometers | Logo Firmware             |      |            |
| Connected Devices   | Stop Live Measure | es Auto Calibrate     | Calibrate | Start Recording mV Values |      |            |
| MXL2 ID 410         | Lap Time          | Channel05             |           | Logger Temperature        | 26.5 | c î        |
|                     | External Voltage  | 14                    | mV        | RPM                       | 0    | rpm        |
|                     | Speed1            | 0.0                   | km/h      | Speed2                    | 0.0  | km/h       |
|                     | Speed3            | 0.0                   | km/h      | Speed4                    | 0.0  | km/h       |
|                     | Channel01         | 4                     | mV        | Channel02                 | 28   | mV         |
|                     | Channel03         | 29                    | mV        | Channel04                 | 34   | mV         |
|                     | Channel05         | 2.30                  | %         | Channel06                 | 0    | mm         |

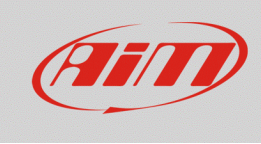

- Inserire i valori corrispondenti ai due punti di misura:
  - o "0" per point "A".
  - "100" per point "B".

| RaceStudio3 3.08.11           |                                                           |
|-------------------------------|-----------------------------------------------------------|
| * 🚣 🍄 🕄 🖽 🖆 😜                 | ?                                                         |
| ② Utilities                   | MXL2 ID 410                                               |
|                               | Live Measures Download Properties Odometers Logo Firmware |
| connected Devices             |                                                           |
| MXL2 ID 410                   | Channel05                                                 |
| AIM-WIFI: No devices in view. |                                                           |
|                               | Reverse Set Point A Set Point B Save Abort                |
|                               |                                                           |
|                               |                                                           |
|                               |                                                           |
|                               | Move 'channel' to two positions (Points A and B),         |
|                               | then click 'Save' to confirm calibration                  |
|                               |                                                           |
|                               |                                                           |
|                               | 119 mV : 130,00 %                                         |
|                               |                                                           |
|                               | Point A Point B                                           |
|                               |                                                           |
|                               |                                                           |
|                               | 113 mv 119 mV                                             |

- Tenendo il potenziometro nella sua fase di riposo premere "Set Point A" come mostrato nell'immagine sotto a sinistra.
- Aprendo al massimo la farfalla premere "Set Point B" come mostrato nell'immagine sotto a destra.
- Premere "Save".

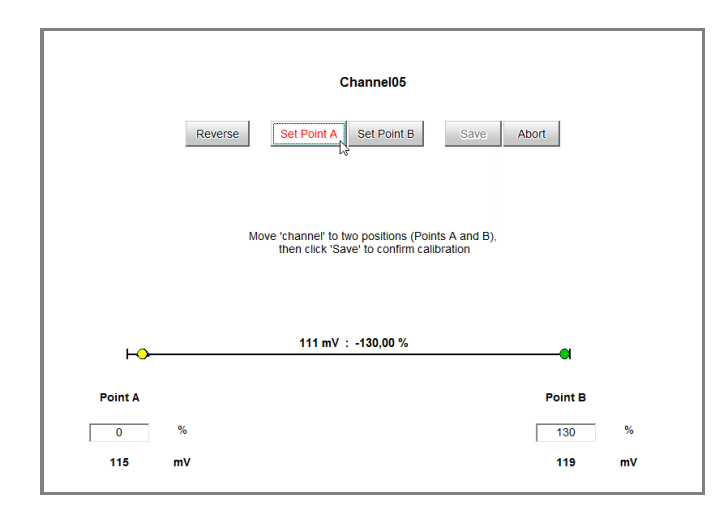

|           | Channel05                                                                                     |         |
|-----------|-----------------------------------------------------------------------------------------------|---------|
|           | Reverse Set Point A Set Point B Save Abort                                                    |         |
|           |                                                                                               |         |
|           | Move 'channel' to two positions (Points A and B),<br>then click 'Save' to confirm calibration |         |
| <b>⊢●</b> | 5000 mV : 100,02 %                                                                            |         |
| Point A   | Point B                                                                                       |         |
| 0         | % 100<br>mV 5000                                                                              | %<br>mV |